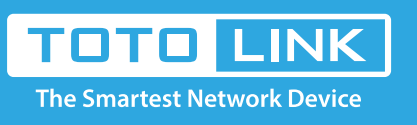

# N600R WiFi schedule settings

# It is suitable for : N600R, A800R, A810R, A3100R, T10, A950RG, A3000RU

# Application introduction:

Solution about how to control the time of surfing the Internet by wi-fi for TOTOLINK products. This document takes N600R as an example.

# STEP-1:

Connect your computer to the router by cable or wireless, then login the router by entering http://192.168.0.1 into the address bar of your browser.

| ← | $\rightarrow$ | G | ወ | Q | 192.1        | 168.0.1 |            |           |        |        |                 |          |      |               | $\rightarrow$ |   |
|---|---------------|---|---|---|--------------|---------|------------|-----------|--------|--------|-----------------|----------|------|---------------|---------------|---|
|   |               |   |   | 1 | 19. N. (19.) |         | 20. N.C.A. | 35.5 (LA) | 20.000 | 20.000 | <br>20. N. (17) | 28.8.4 A | 2000 | 20. N. (10. N |               | 2 |

#### Note:

The default access address varies depending on the actual situation. Please find it on the bottom label of the product.

### STEP-2:

User Name and Password are required, by default both are **admin** in lowercase letter. Click **LOGIN**.

| • | User Name | admin |  |
|---|-----------|-------|--|
| • | Dagoword  |       |  |
| ٢ | Passworu  |       |  |

#### STEP-3:

Please go to **Wireless ->Wireless Schedule** , d check which you have selected. Select **Enable**, and time you want to restrain in to surf the Internet, then Click **Add**.

| 600R (Firmware V5.3c.4774) |                 |                         |                                            |                         |  |  |  |  |
|----------------------------|-----------------|-------------------------|--------------------------------------------|-------------------------|--|--|--|--|
| rstem Status               |                 |                         |                                            |                         |  |  |  |  |
| peration Mode              | Wireless Sc     | Wireless Schedule       |                                            |                         |  |  |  |  |
| etwork +                   | This page allow | vs you setup the WiFi s | chedule rule. Please confirm NTP work norm | nally at first.         |  |  |  |  |
| rireless 1 -               | On/Off          | 2                       | Enable T                                   |                         |  |  |  |  |
| eless Status               |                 |                         |                                            |                         |  |  |  |  |
| ic Setting                 | Schedule Rule   | 5                       |                                            |                         |  |  |  |  |
| tiple APs                  | Frankla         | Week                    | Cinci Time (hauseminuta)                   | Fed Time (house) auto   |  |  |  |  |
| C Authentication           |                 | CODDE                   |                                            | Find time (noticeminite |  |  |  |  |
| Setting                    |                 | Mon •                   |                                            | 01 • : 00 •             |  |  |  |  |
| Setting                    |                 | Sun •                   |                                            | 00 • : 00 •             |  |  |  |  |
| ced Setting                |                 | Sun •                   |                                            | 00 • : 00 •             |  |  |  |  |
|                            |                 | Sun •                   | 00 • : 00 •                                | 00 • : 00 •             |  |  |  |  |
|                            |                 | Sun •                   | 00 • : 00 •                                | 00 • : 00 •             |  |  |  |  |
| •                          |                 | Sun •                   | 00 • : 00 •                                | 00 • : 00 •             |  |  |  |  |
|                            |                 | Sun •                   | 00 • : 00 •                                | 00 • : 00 •             |  |  |  |  |
| • Ilsw                     |                 | Sun #                   | 00 • : 00 •                                | 00 • : 00 •             |  |  |  |  |
| wall +                     |                 | our ·                   |                                            |                         |  |  |  |  |
| nagement +                 |                 | Sun 🔹                   | 00 • : 00 •                                | 00 • : 00 •             |  |  |  |  |

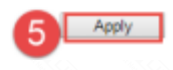